# Using the Lantronix UDS1100-IAP Ethernet-to-Serial Converter with the RMC150E

This device can convert serial Modbus/RTU to Ethernet Modbus/TCP, allowing the RMC150E to communicate with a serial device. The serial device must support Modbus/RTU.

This device cannot convert serial DF1 to CSP (Allen-Bradley Ethernet), nor can it convert any other protocols.

# With Modbus/RTU to Modbus/TCP

If the RMC150E Ethernet port will only be connected to the UDS1100-IAP, do the following:

# 1. Connect Cables

- a. Connect the Lantronix 500-163cable's DB25 connector to the Lantronix.
- b. Connect a null-modem DB9 cable from the serial device to the DB9 connector on the Lantronix 500-163 cable's DB9 connector. You may need to use gender changers. Null-modem means pins 2 and 3 are crossed over, and pin 5 is straight through.
- c. Connect the UDS1100-IAP to the same Ethernet network as your computer.

# 2. Install the Lantronix Device Installer Software

As per the instructions in the UDS1100 Quick Start Guide.

#### 3. Assign IP Settings to UDS1100-IAP

In Lantronix Device Installer, assign an IP address to the UDS1100-IAP as per the instructions in the UDS1100 Quick Start Guide. Set the IP address to **192.168.0.1** and the subnet mask to **255.255.255.0**.

#### 4. Install the Modbus Firmware

- a. In Lantronix Device Installer, on the **Device** menu, choose **Upgrade**.
- b. Choose **Create Custom**, and click **Next**.
- c. Browse to the Modbus Bridge firmware file (amaua\_3001.rom). It is probably located on the CD under "IAP\_Suite/Modbus Bridge".
- d. Click Next.
- e. Choose No other files and click Next twice.

# 5. Configure the UDS1100-IAP

- a. In Lantronix Device Installer, click the **Telnet Configuration** tab.
- b. Click **Connect**, then press Enter for Setup Mode.
- c. Press 1 to set the IP settings.
  - i. Set the IP Address to 192.168.0.1.
  - ii. Do not set the Gateway IP Address.
  - iii. Set the Netmask to 255.255.255.0.
  - iv. Do not set the telnet config password.
- d. Press 2 to set the Serial settings.
  - i. Set the Attached Device to 2 (=Master).
  - ii. Set the Serial Protocol to 1 (=Modbus/RTU).
  - iii. Set the Interface Type to 1 (=RS232).
  - iv. Enter the serial parameters. 38400,8,N,1 is common. Make sure these settings are identical to your serial device.
- e. Press 5 to route the unit ID to the IP Address.
  - i. Press Enter to leave the Close Idle TCP sockets at the default value.
  - ii. Press Enter to leave the Redundant Entry Retries at the default value.

- iii. Press A to add.
- iv. Set the "Modbus addr from" to 1.
- v. Set the "Modbus addr to" to 255.
- vi. Set the "Slave IP address" to 192.168.0.150.
- f. Press S to save the settings.

#### 6. Assign the RMC150E IP Settings

- a. In RMCTools, in the Ethernet settings, choose **Use the following IP address** and set the following:
  - i. IP Address: **192.168.0.150**
  - ii. Subnet Mask: 255.255.255.0
  - iii. Default Gateway: leave this blank
- b. Apply the RMC150E Ethernet settings and update Flash. At this point, the 10/100 Mb Link LED on the UDS1100-IAP should be solid green.

#### 7. Start Communicating

Remove the UDS1100-IAP from the Ethernet network and connect an Ethernet cable directly from the UDS1100-IAP to the RMC150E. Communications should start as soon as the serial device starts communicating.